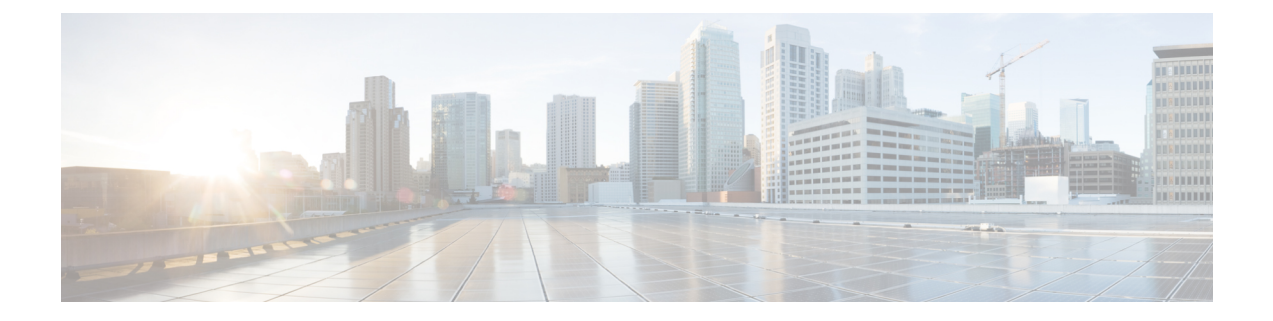

## **Upgrading Cisco DCNM**

This chapter provides information about upgrading Cisco DCNM, and contains the following section:

- Upgrading to Cisco DCNM Release 11.5(2), on page 1
- Upgrading to Cisco DCNM Release 11.5(1), on page 2
- Retaining the CA Signed Certificate, on page 4
- Upgrading to Cisco SAN on Windows from Release 11.4(1) to 11.5(1) from Release 11.5(1) to 11.5(2) from Release 11.5(1) to 11.5(4), on page 5
- Upgrading to Cisco SAN on Linux from Release 11.4(1) to 11.5(1) from Release 11.5(1) to 11.5(2), on page 10
- Upgrade Cisco DCNM SAN 11.2(1) or 11.3(1) to 11.5(1) on Windows and Linux Deployments, on page 15
- Dropping Performance Manager Data , on page 20

## **Upgrading to Cisco DCNM Release 11.5(2)**

The following table summarizes the type of upgrade that you must follow to upgrade to Release 11.5(2).

| Current Release Number | Deployment Type                                                                                                    | Upgrade type to upgrade to Release 11.5(2)                                                                                                    |
|------------------------|----------------------------------------------------------------------------------------------------|----------------------------------------------------------------------------------------------------|
| 11.5(1)                | SAN OVA/ISO<br>Note This upgra<br>supported<br>specific be<br>equipment<br>only. For a<br>supported<br>hardware,<br>recommen<br>you deploy<br>DCNM Re<br>11.5(1).                      | de is<br>only for<br>ta<br>support<br>Il other<br>we<br>d that<br>r Cisco<br>lease                                                                                                    |
|                        | SAN Windows and I<br>Installers<br>Note This upgra<br>supported<br>specific be<br>equipment<br>For all othe<br>supported<br>hardware,<br>recommen<br>you deploy<br>DCNM Re<br>11.5(1). | Linux To Windows $\rightarrow$ Inline Upgrade<br>To Linux $\rightarrow$ Inline Upgrade<br>To Linux $\rightarrow$ Inline Upgrade<br>only.<br>er<br>we<br>d that<br>$\gamma$ Cisco<br>lease |

## **Upgrading to Cisco DCNM Release 11.5(1)**

Before Cisco DCNM Release 11.0(1), DCNM OVA, and ISO supported SAN functionality. From Cisco DCNM Release 11.3(1), you can install Cisco DCNM for SAN Deployment on both OVA and ISO virtual appliances.

The following table summarizes the type of upgrade that you must follow to upgrade to Release 11.5(1).

#### Table 1: Type of Upgrade for Cisco DCNM SAN deployments

| Current Release Number | Upgrade type to upgrade to Release 11.5(1) |
|------------------------|--------------------------------------------|
| 11.4(1)                | To Windows—Inline Upgrade                  |
|                        | To Linux—Inline Upgrade                    |
|                        | To OVA\ISO—Inline Upgrade                  |

| Current Release Number | Upgrade type to upgrade to Release 11.5(1)                                                                     |  |  |  |  |  |  |
|------------------------|----------------------------------------------------------------------------------------------------|--|--|--|--|--|--|
| 11.3(1)                | To Windows—Inline Upgrade                                                                                      |  |  |  |  |  |  |
|                        | To Linux—Inline Upgrade                                                                                        |  |  |  |  |  |  |
|                        | To OVA\ISO—Inline Upgrade                                                                                      |  |  |  |  |  |  |
| 11.2(1)                | To Windows—Inline Upgrade                                                                                      |  |  |  |  |  |  |
|                        | To Linux—Inline Upgrade                                                                                        |  |  |  |  |  |  |
|                        | To OVA\ISO—                                                                                                    |  |  |  |  |  |  |
|                        | <b>1.</b> Fresh 11.3(1) SAN Only Installation.                                                                 |  |  |  |  |  |  |
|                        | <b>2.</b> Migrate Performance Manager Collections to 11.3(1)                                                   |  |  |  |  |  |  |
|                        | <b>Note</b> The old Performance Manager data will repl<br>any existing Performance Manager data on<br>11.3(1). |  |  |  |  |  |  |
|                        | <b>3.</b> Inline upgrade to 11.5(1)                                                                            |  |  |  |  |  |  |
| 11.1(1)                | To Windows— $11.1(1) \rightarrow 11.4(1) \rightarrow 11.5(1)$                                                  |  |  |  |  |  |  |
|                        | To Linux— $11.1(1) \rightarrow 11.4(1) \rightarrow 11.5(1)$                                                    |  |  |  |  |  |  |
|                        | To OVA\ISO—                                                                                                    |  |  |  |  |  |  |
|                        | <b>1.</b> Fresh 11.3(1) SAN Only Installation.                                                                 |  |  |  |  |  |  |
|                        | <b>2.</b> Migrate Performance Manager Collections to 11.3(1).                                                  |  |  |  |  |  |  |
|                        | <b>Note</b> The old Performance Manager data will replace any existing Performance Manager data on 11.3(1).    |  |  |  |  |  |  |
|                        | <b>3.</b> Inline upgrade to 11.5(1)                                                                            |  |  |  |  |  |  |

Cisco DCNM Release 11.5(2) offers a Software Maintenance Update (SMU) that can be applied only on top of the DCNM Release 11.5(1) for the OVA/ISO/Appliance form factor. In addition, DCNM Release 11.5(2) also offers Cisco SAN Deployment on Windows and Linux.

| Current Release Number | Deployment Type                                                                                                    | Upgrade type to upgrade to Release 11.5(2)              |  |  |
|------------------------|----------------------------------------------------------------------------------------------------|---------------------------------------------------------|--|--|
| 11.5(1)                | SAN OVA/ISO<br>Note This upgrade is<br>supported only for<br>specific beta<br>equipment support<br>only. For all other<br>supported<br>hardware, we<br>recommend that<br>you deploy Cisco<br>DCNM Release<br>11.5(1).              | Software Maintenance Upgrade (SMU)<br>version 11.5(2)   |  |  |
|                        | SAN Windows and Linux<br>Installers Note This upgrade is<br>supported only for<br>specific beta<br>equipment only.<br>For all other<br>supported<br>hardware, we<br>recommend that<br>you deploy Cisco<br>DCNM Release<br>11.5(1). | To Windows →Inline Upgrade<br>To Linux → Inline Upgrade |  |  |

## **Retaining the CA Signed Certificate**

Perform this procedure if you need to retain the CA signed SSL Certificate after upgrade.

When you configure a 3-node federation setup and apply external CA certificate, do the following:

- 1. Stop DCNM servers in Federation.
  - For Windows Navigate to C:\Program Files\Cisco Systems\dcm\dcnm\bin. Double-click on the StopLANSANServer.bat to stop the services.
  - For Linux Logon to /root. Execute /root/Stop\_DCNM\_Servers command to stop services.
- 2. Generate CA certificates for Primary Servers, and apply the same CA certificate in the three secondary servers.
- 3. Start the Primary server first, then the secondary, third server thereafter, on Federation.

Note that if you change the keystore password or alias, you need to update it in the **standalone-san.xml** document located at:

<DCNM install root>\dcm\wildfly-14.0.1.Final\standalone\configuration\standalone-san.xml

Update the password in the keystore tag and alias:

```
<keystore key-password>="<<storepass-pwd>> key-alias="updated-key-alias" keystore-password="updated-password" path="<DCNM install root>\dcm\wildfly-14.0.1.Final\standalone\configuration\fmserver.jks">
```

Note <<storepass-pwd>> is the password string generated while installing DCNM Server. This string is located in the <install dir>/dcm/fm/conf/serverstore.properties directory. Fetch the dcnm.fmserver.token value for the storepass-pwd.

#### Procedure

**Step 1** Backup the signed certificate from the location:

- For Windows: OCNM\_install\_root>\dcm\wildfly-14.0.1.Final\standalone\configuration\fmserver.jks
- For Linux: <DCNM\_install\_root>/dcm/wildfly-14.0.1.Final/standalone/configuration/fmserver.jks
- **Step 2** Upgrade to Cisco DCNM Release 11.5(1).
- **Step 3** After upgrade, copy the certificate to the same location on the upgraded version of the Cisco DCNM.
  - **Note** You must load the certificates to the same location as mentioned in Step 1, on page 5.

# Upgrading to Cisco SAN on Windows from Release 11.4(1) to 11.5(1) from Release 11.5(1) to 11.5(2) from Release 11.5(1) to 11.5(4)

The following sections provide instructions to upgrade Cisco DCNM SAN on Windows to the latest version:

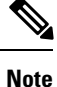

Cisco DCNM SAN Deployment using Windows and Linux installers supports specific beta equipment support. To enable this support with DCNM SAN deployment, upgrade to Cisco DCNM Release 11.5(2). For all other supported hardware, we recommend that you deploy Cisco DCNM Release 11.5(1).

You can upgrade to DCNM Release 11.5(2) from DCNM Release 11.5(1) only.

**Step 4** Restart the DCNM Services.

## Upgrading Cisco DCNM Windows using GUI

#### Before you begin

- Ensure that Cisco DCNM 11.4(1)11.5(1) is up and running.
- Ensure that the Elasticsearch service is operational.
- Before you start to upgrade, close all instances of DCNM SAN client and Device Manager running on the server.
- For DCNM SAN deployment on Windows, disable all Antivirus software for the entire duration of DCNM upgrade. The antivirus software might block the DCNM upgrade process.

#### Procedure

- **Step 1** Stop the DCNM services.
  - For Windows-Navigate to C:\Program Files\Cisco Systems\dcm\dcnm\bin. Double-click on the StopLANSANServer.bat to stop the services.
  - For Linux Logon to /root. Execute /root/Stop\_DCNM\_Servers command to stop services.
  - **Note** When DCNM services are stopped, Elasticsearch is also stopped. You must restart the Elasticsearch service.
    - For Windows Launch the task manager on the Windows server. Choose **Services** tab. Select the **Elasticsearch** application. Right click on the application and choose **Start**.
    - For Linux Execute service elasticsearch start command.
- **Step 2** Run the Cisco DCNM software for Release 11.5(1)11.5(2) executable file.

The following message appears:

```
Please close the DCNM Installation wizard gracefully using "Done" option
on last installation step and wait for the installation wizard to close automatically.
Do not restart the system or forcefully terminate the Installation wizard while it is still
in progress."
```

Click OK to continue.

- **Step 3** Click **OK** to begin the upgrade.
- **Step 4** Click **Done** after the upgrade is complete.

The Cisco DCNM Release 11.5(1)11.5(2) services will start automatically.

## **Upgrading Cisco DCNM Windows Federation using GUI**

Note

Ensure that both primary and secondary database properties are same.

#### Before you begin

- Ensure that Cisco DCNM 11.4(1)11.5(1) is up and running.
- Ensure that the Elasticsearch service is operational.
- Before you start to upgrade, close all instances of DCNM SAN client and Device Manager running on the server.
- For DCNM SAN deployment on Windows, disable all Antivirus software for the entire duration of DCNM upgrade. The antivirus software might block the DCNM upgrade process.

#### Procedure

**Step 1** Stop both the primary and secondary DCNM services.

**Note** Ensure that the Elasticsearch service is running.

**Step 2** On the primary server, run the Cisco DCNM Release 11.5(1)11.5(2) executable file.

Upgrade notification window appears.

The following message appears:

Please close the DCNM Installation wizard gracefully using "Done" option on last installation step and wait for the installation wizard to close automatically. Do not restart the system or forcefully terminate the Installation wizard while it is still in progress."

Click **OK** to continue.

- **Step 3** Click **OK** to begin the upgrade.
- **Step 4** On the primary server, click **Done** after the upgrade is complete.

The Cisco DCNM Release 11.5(1)11.5(2) services will start automatically on the primary server.

**Step 5** On the secondary server, run the Cisco DCNM Release 11.5(1)11.5(2) executable file.

Upgrade notification window appears.

The following message appears:

Please close the DCNM Installation wizard gracefully using "Done" option on last installation step and wait for the installation wizard to close automatically. Do not restart the system or forcefully terminate the Installation wizard while it is still in progress."

Click OK to continue.

**Step 6** Click **OK** to begin the upgrade.

**Step 7** On the secondary server, click **Done** after the upgrade is complete.

The Cisco DCNM Release 11.5(1)11.5(2) services will start automatically on the secondary server.

## Upgrading Cisco DCNM Windows through Silent Installation

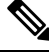

**Note** Cisco DCNM supports Silent installation and upgrade only on Local Authorization mode and not on Remote Authorization mode.

#### Before you begin

- Ensure that Cisco DCNM 11.4(1)11.5(1) is up and running.
- Ensure that the Elasticsearch service is operational.
- Before you start to upgrade, close all instances of DCNM SAN client and Device Manager running on the server.
- For DCNM SAN deployment on Windows, disable all Antivirus software for the entire duration of DCNM upgrade. The antivirus software might block the DCNM upgrade process.

#### Procedure

- **Step 1** Stop the DCNM services.
- **Step 2** Open the installer properties file and update the following properties:

```
INSTALLATION_TYPE=UPGRADE
USE EXISTING DB=TRUE
```

```
ORA_DB_PATH=C:\\oraclexe\\app\\oracle\\product\\10.2.0\\server
#-----Use Existing Oracle------
DCNM_DB_URL=jdbc\:oracle\:thin\:@<ip_address_of_oracle_machine>\:1521\:XE
DCNM_DB_NAME=XE
SELECTED_DATABASE=oracle
DCNM_DB_USERNAME=oracledbadmin1
DCNM_DB_USER_PASSWORD=oracledbadmin1
```

**Step 3** Go to the directory where you downloaded the Cisco DCNM software and run the appropriate installer by using the following command:

dcnm-release.exe -i silent -f cpath\_of\_installer.properties>

The Cisco DCNM Release 11.5(1)11.5(2) services will start after the upgrade is complete.

You can check the status of the upgrade in the Task Manager process.

## **Upgrading Cisco DCNM Windows Federation through Silent Installation**

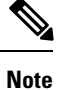

Cisco DCNM supports Silent installation and upgrade only on Local Authorization mode and not on Remote Authorization mode.

```
Note
```

Ensure that both primary and secondary database properties are same.

#### Before you begin

- Ensure that Cisco DCNM 11.4(1)11.5(1) is up and running.
- Ensure that the Elasticsearch service is operational.
- Before you start to upgrade, close all instances of DCNM SAN client and Device Manager running on the server.
- For DCNM SAN deployment on Windows, disable all Antivirus software for the entire duration of DCNM upgrade. The antivirus software might block the DCNM upgrade process.

#### Procedure

- **Step 1** Stop both the primary and secondary DCNM services.
- **Step 2** On the primary server, open the installer.properties file and update the following properties:

INSTALLATION\_TYPE=UPGRADE USE EXISTING DB=TRUE

**Step 3** Go to the directory where you downloaded the Cisco DCNM software and run the appropriate installer by using the following command:

dcnm-release.exe -i silent -f cpath\_of\_installer.properties>

You can check the status of the upgrade in the Task Manager process.

The Cisco DCNM Release 11.5(1)11.5(2) services will start automatically on the primary server.

**Step 4** On the secondary server, open the installer.properties file and update the following properties:

```
INSTALLATION_TYPE=UPGRADE
USE EXISTING DB=TRUE
```

```
ORA_DB_PATH=C:\\oraclexe\\app\\oracle\\product\\10.2.0\\server
#-----Use Existing Oracle------
DCNM_DB_URL=jdbc\:oracle\:thin\:@<ip_address_of_oracle_machine>\:1521\:XE
DCNM_DB_NAME=XE
SELECTED_DATABASE=oracle
DCNM_DB_USERNAME=oracledbadmin1
DCNM_DB_USER PASSWORD=oracledbadmin1
```

**Step 5** Go to the directory where you downloaded the Cisco DCNM software and run the appropriate installer by using the following command:

dcnm-release.exe -i silent -f cpath\_of\_installer.properties>

You can check the status of the upgrade in the Task Manager process.

The Cisco DCNM Release 11.5(1)11.5(2) services will start automatically on the secondary server.

## Upgrading Cisco DCNM Windows Federation when Elasticsearch Schema is modified

#### Before you begin

Ensure that the Elasticsearch must be running on 2 nodes in the Federation setup.

#### Procedure

| Step 1 | Stop th | e following | DCNM | services: |
|--------|---------|-------------|------|-----------|
|--------|---------|-------------|------|-----------|

- For Windows-Navigate to C:\Program Files\Cisco Systems\dcm\dcnm\bin. Double-click on the StopLANSANServer.bat to stop the services.
- For Linux Logon to /root. Execute /root/Stop\_DCNM\_Servers command to stop services.
- **Step 2** Upgrade Primary server first, and then the Secondary server in the Federation setup. For instructions, see Upgrading Cisco DCNM Windows Federation through Silent Installation, on page 9.

**Step 3** Start the DCNM Services.

## Upgrading to Cisco SAN on Linux from Release 11.4(1) to 11.5(1) from Release 11.5(1) to 11.5(2)

The following sections provide instructions to upgrade Cisco DCNM SAN on Linux to the latest version:

**Note** Cisco DCNM SAN Deployment using Windows and Linux installers supports specific beta equipment support. To enable this support with DCNM SAN deployment, upgrade to Cisco DCNM Release 11.5(2). For all other supported hardware, we recommend that you deploy Cisco DCNM Release 11.5(1).

You can upgrade to DCNM Release 11.5(2) from DCNM Release 11.5(1) only.

## **Upgrading Cisco DCNM Linux using GUI**

#### Before you begin

- Ensure that Cisco DCNM 11.4(1)11.5(1) is up and running.
- Ensure that the Elasticsearch service is operational.
- Before you start to upgrade, close all instances of DCNM SAN client and Device Manager running on the server.

#### Procedure

**Step 1** Stop the DCNM services.

**Note** Ensure that the Elasticsearch service is running.

**Step 2** Run the Cisco DCNM software for Release 11.5(1)11.5(2) executable file.

Upgrade Notification window appears

**Step 3** Click **OK** to begin the upgrade.

The following message appears:

```
Please close the DCNM Installation wizard gracefully using "Done" option
on last installation step and wait for the installation wizard to close automatically.
Do not restart the system or forcefully terminate the Installation wizard while it is still
in progress."
```

Click OK to continue.

**Step 4** Click **Done** after the upgrade is complete.

The Cisco DCNM Release 11.5(1)11.5(2) services will start automatically.

#### What to do next

After you upgrade from Cisco DCNM Release 11.2(1) on Linux Standalone server, ensure that you clear the browser cache and Java console cache before you launch the Web UI and download the SAN Client. The Java console remembers the previous version of the SAN client data. If you do not clear Java console cache, you will not be able to use the latest downloaded SAN Client.

## **Upgrading Cisco DCNM Linux Federation using GUI**

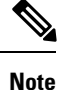

Ensure that both primary and secondary database properties are same.

#### Before you begin

- Ensure that Cisco DCNM 11.4(1)11.5(1) is up and running.
- Ensure that the Elasticsearch service is operational.
- Before you start to upgrade, close all instances of DCNM SAN client and Device Manager running on the server.

#### Procedure

- **Step 1** Stop both the primary and secondary DCNM services.
  - **Note** Ensure that the Elasticsearch service is running.
- **Step 2** On the primary server, run the Cisco DCNM Release 11.5(1)11.5(2) executable file.

Upgrade notification window appears.

The following message appears:

```
Please close the DCNM Installation wizard gracefully using "Done" option
on last installation step and wait for the installation wizard to close automatically.
Do not restart the system or forcefully terminate the Installation wizard while it is still
in progress."
```

Click **OK** to continue.

- **Step 3** Click **OK** to begin the upgrade.
- **Step 4** On the primary server, click **Done** after the upgrade is complete.

The Cisco DCNM Release 11.5(1)11.5(2) services will start automatically on the primary server.

**Step 5** On the secondary server, run the Cisco DCNM Release 11.5(1)11.5(2) executable file.

Upgrade notification window appears.

The following message appears:

```
Please close the DCNM Installation wizard gracefully using "Done" option
on last installation step and wait for the installation wizard to close automatically.
Do not restart the system or forcefully terminate the Installation wizard while it is still
in progress."
```

Click **OK** to continue.

- **Step 6** Click **OK** to begin the upgrade.
- **Step 7** On the secondary server, click **Done** after the upgrade is complete.

The Cisco DCNM Release 11.5(1)11.5(2) services will start automatically on the secondary server.

## **Upgrading Cisco DCNM Linux through Silent Installation**

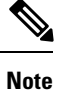

Cisco DCNM supports Silent installation and upgrade only on Local Authorization mode and not on Remote Authorization mode.

```
Note
```

You must use the same database for Release 11.5(1)11.5(2) as in the existing DCNM set up.

#### Before you begin

- Ensure that Cisco DCNM 11.4(1)11.5(1) is up and running.
- Ensure that the Elasticsearch service is operational.
- Before you start to upgrade, close all instances of DCNM SAN client and Device Manager running on the server.

#### Procedure

- **Step 1** Stop the DCNM services.
- **Step 2** Open the installer.properties file and update the following properties:

INSTALLATION\_TYPE=UPGRADE USE\_EXISTING\_DB=TRUE

**Step 3** Go to the directory where you downloaded the Cisco DCNM software and run the appropriate installer by using the following command:

dcnm-release.bin -i silent -f cpath\_of\_installer.properties>

The Cisco DCNM Release 11.5(1)11.5(2) services will start after the upgrade is complete.

You can check the status of the upgrade process by using the following command: **ps -ef | grep 'LAX'**. The prompt will return after the silent install is complete.

## **Upgrading Cisco DCNM Linux Federation through Silent Installation**

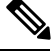

**Note** Cisco DCNM supports Silent installation and upgrade only on Local Authorization mode and not on Remote Authorization mode.

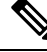

Note

Ensure that both primary and secondary database properties are same as in the previous Release set up.

#### **Before you begin**

- Ensure that Cisco DCNM 11.4(1)11.5(1) is up and running.
- Ensure that the Elasticsearch service is operational.
- Before you start to upgrade, close all instances of DCNM SAN client and Device Manager running on the server.

#### Procedure

- **Step 1** Stop both the primary and secondary DCNM services.
- **Step 2** On the primary server, open the installer.properties file and update the following properties:

```
INSTALLATION_TYPE=UPGRADE
USE_EXISTING_DB=TRUE
```

**Step 3** Go to the directory where you downloaded the Cisco DCNM software and run the appropriate installer by using the following command:

**dcnm-release.bin -i silent -f** <*path\_of\_installer.properties*>

You can check the status of the upgrade process by using the following command: **ps -ef | grep 'LAX'**. The prompt will return after the silent install is complete.

The Cisco DCNM Release 11.5(1)11.5(2) services will start automatically on the primary server.

**Step 4** On the primary server, click **Done** after the upgrade is complete.

The Cisco DCNM Release 11.5(1)11.5(2) services will start automatically on the primary server.

**Step 5** On the secondary server, open the installer properties file and update the following properties:

INSTALLATION\_TYPE=UPGRADE USE EXISTING DB=TRUE

**Step 6** Go to the directory where you downloaded the Cisco DCNM software and run the appropriate installer by using the following command:

**dcnm-release.bin -i silent -f** <*path\_of\_installer.properties>* 

You can check the status of the upgrade process by using the following command: **ps -ef | grep 'LAX'**. The prompt will return after the silent install is complete.

The Cisco DCNM Release 11.5(1)11.5(2) services will start automatically on the secondary server.

## Upgrading Cisco DCNM Linux Federation when Elasticsearch Schema is modified

#### Before you begin

Ensure that the Elasticsearch must be running on 2 nodes in the Federation setup.

|        | Procedure                                                                                                    |
|--------|----------------------------------------------------------------------------------------------------|
| Step 1 | Stop the following DCNM services:                                                                                                    |
|        | • For Windows-Navigate to C:\Program Files\Cisco Systems\dcm\dcnm\bin. Double-click on the StopLANSANServer.bat to stop the services.                                                     |
|        | • For Linux – Logon to /root. Execute /root/Stop_DCNM_Servers command to stop services.                                                                                                   |
| Step 2 | Upgrade Primary server first, and then the Secondary server in the Federation setup. For instructions, see Upgrading Cisco DCNM Linux Federation through Silent Installation, on page 13. |
| Step 3 | Start the DCNM Services.                                                                                                    |

## Upgrade Cisco DCNM SAN 11.2(1) or 11.3(1) to 11.5(1) on Windows and Linux Deployments

This sections includes the following topics:

## **Reindexing PMDB before upgrade to DCNM SAN Release 11.5(1)**

If the Elasticsearch is not compatible for upgrade, you must reindex the performance manager data before upgrading to Release 11.5(1). To reindex the performance manager data, perform the following task:

If the existing Elasticsearch database is more than 250GB, Cisco DCNM Server requires more than 500GB HDD space to complete reindexing.

#### Procedure

- **Step 1** Stop the **FMServer** to prevent further population of old PM index.
- **Step 2** If alarms and DCNM database indices are created with Elasticsearch version 2.3, then reindex the alarms indices and delete the DCNM database indices.
  - Reindex alarms using the ReindexAlarmsCurl.bat script for DCNM on Windows.

Use ReindexAlarmsCurl.sh for DCNM on Linux and OVA/ISO.

- Delete dcnmdb index.
  - For Elasticsearch in Release 11.2(1)

curl -XDELETE -k --tlsv1.2 https://localhost:9200/dcmdb

• For Elasticsearch in Release 11.3(1)

curl -XDELETE http://localhost:9200/dcmdb

Step 3 Delete the old PMDB index using DeletePMDBIndexCurl.bat script for DCNM on Windows.

Use DeletePMDBIndexCurl.sh for DCNM on Linux and OVA/ISO.

**Note** Reindexing task may still run in background if user gets http timeout code 504.

**PmdbReindex.log** file is generated for PMDB reindexing script.

Step 4

Verify if the Elasticsearch is not reindexing in the background, using the following commands:

This command output shows reindex tasks running in background.

• For Elasticsearch in Release 11.2(1)

curl -XGET -k --tlsv1.2 "https://localhost:9200/\_tasks?detailed=true&actions=\*reindex&pretty=true"

• For Elasticsearch in Release 11.3(1)

curl -XGET "http://localhost:9200/\_tasks?detailed=true&actions=\*reindex&pretty=true"

#### What to do next

After reindexing is complete, you can upgrade the DCNM to Release 11.5(1).

### Upgrading Cisco DCNM Using GUI from Release 11.2(1) or 11.3(1) to 11.5(1)

As the Elasticsearch version supported in 11.2(1) and 11.3(1) is not compatible with the Elasticsearch supported with 11.5(1), you must reindex the Elasticsearch data before upgrading to Release 11.5(1).

The upgrade script will verify if the current version of Elasticsearch is compatible for upgrade. If it is not compatible, the upgrade process stops. When you run the upgrade script, the upgrade process terminates when it encounters the non-compatible performance data. You must reindex the data and continue with the upgrade.

If the existing Elasticsearch database is more than 250GB, Cisco DCNM Server requires more than 500GB HDD space to complete reindexing.

To upgrade Cisco DCNM Windows/Linux from 11.2(1) or 11.3(1) to Release 11.5(1), perform the following steps.

#### Before you begin

- Ensure that Cisco DCNM 11.2(1) or 11.3(1) is up and running.
- Ensure that the Elasticsearch service is operational.

Elasticservice service must be operation on all nodes in a federation setup.

- Before you start to upgrade, close all instances of DCNM SAN client and Device Manager running on the server.
- For DCNM SAN deployment on Windows, disable all Antivirus software for the entire duration of DCNM upgrade. Antivirus software might block the DCNM upgrade process.

Additionally for Federation setup, perform upgrade in the following order:

**1.** Upgrade the Primary node.

Start the services. Reindex the primary node PM data.

- **2.** Upgrade the Secondary node. Start the services.
- **3.** Upgrade the Tertiary node. Start the services.

#### Procedure

**Step 1** Stop the DCNM services.

**Note** Ensure that the Elasticsearch service is running.

For Federation setup, ensure that the Elasticsearch is running on all nodes for upgrade to continue.

**Step 2** Run the Cisco DCNM software for Release 11.5(1) executable file.

The following message appears:

```
Please close the DCNM Installation wizard gracefully using "Done" option
on last installation step and wait for the installation wizard to close automatically.
Do not restart the system or forcefully terminate the Installation wizard while it is still
in progress."
```

Click **OK** to continue.

**Step 3** Click **OK** to begin the upgrade.

The installer verifies if the Elasticsearch is upgradable.

• If the Elasticsearch is not compatible for upgrade, the following error message is generated.

```
Elasticsearch indices need manual reindexing
```

```
Some Elastic Search indices are created with ES version 2.3.
Please reindex these manually and proceed with upgrade.
Reindexing package can be downloaded from CCO. DCNM Installer will now quit.
```

Click **OK** to stop the upgrade process.

You must reindex the PMDB data and begin to upgrade. For instructions to reindex PM data, see Reindexing PMDB before upgrade to DCNM SAN Release 11.5(1), on page 15.

• If the Elasticsearch upgrade is compatible, or if you've completed the reindexing the Elasticsearch, the process continues.

The Elasticsearch is also upgraded as a part of DCNM upgrade to Release 11.5(1). After the upgrade is complete, a message regarding the reindexing of the old PMDB data is generated.

PM DB manual reindexing

```
PMDB Elastic Search index needs to be reindexed manually using the scripts under INSTALL_DIR/dcnm/dcnm/fm/reindexes/esmapping. The old PMDB data will be available after reindexing.
```

#### **Step 4** Click **Done** after the upgrade is complete.

The following message is generated:

Elasticsearch(ES) indices for historical Performance Monitoring (PM) data need to be reindexed manually. Check DCNM installation and upgrade guide for more details.

#### Step 5 Click OK.

The Cisco DCNM Release 11.5(1) services will start automatically.

**Note** Upgrade process will not reindex PMDB data. You must perform this task manually. If you need the PMDB data from the previous version on Release 11.5(1), you must reindex the data manually. For instructions to reindex PMDB data manually, see Reindexing PMDB post upgrade to DCNM SAN Release 11.5(1), on page 19.

## Upgrading Cisco DCNM through Silent Installation from Release 11.2(1) or 11.3(1) to 11.5(1)

As the Elasticsearch version supported in 11.2(1) and 11.3(1) is not compatible with the Elasticsearch supported with 11.5(1), you must reindex the Elasticsearch data before upgrading to Release 11.5(1).

The upgrade script will verify if the current version of Elasticsearch is compatible for upgrade. If it is not compatible, the upgrade process stops. When you run the upgrade script, the upgrade process terminates when it encounters the non-compatible performance data. You must reindex the data and continue with the upgrade.

If the existing Elasticsearch database is more than 250GB, Cisco DCNM Server requires more than 500GB HDD space to complete reindexing.

To upgrade Cisco DCNM Windows/Linux from 11.2(1) or 11.3(1) to Release 11.5(1), perform the following steps.

#### Before you begin

- Ensure that Cisco DCNM 11.2(1) or 11.3(1) is up and running.
- Ensure that the Elasticsearch service is operational.
- Before you start to upgrade, close all instances of DCNM SAN client, both SAN Client and Device Manager running on the server.
- For DCNM SAN deployment on Windows, disable all Antivirus software for the entire duration of DCNM upgrade. Antivirus software might block the DCNM upgrade process.

Additionally for Federation setup, perform upgrade in the following order:

1. Upgrade the Primary node.

Start the services. Reindex the primary node PM data.

2. Upgrade the Secondary node.

Start the services.

**3.** Upgrade the Tertiary node. Start the services.

#### Procedure

**Step 1** Stop the DCNM services.

**Note** Ensure that the Elasticsearch service is running.

For Federation setup, ensure that the Elasticsearch is running on all nodes for upgrade to continue.

**Step 2** Open the installer properties file and update the following properties:

INSTALLATION\_TYPE=UPGRADE USE EXISTING DB=TRUE

**Step 3** Go to the directory where you downloaded the Cisco DCNM software and run the appropriate installer by using the following command:

dcnm-release.exe -i silent -f cpath\_of\_installer.properties>

If the Elasticsearch is not compatible for upgrade, the upgrade stops. An error message is generated in the **error.properties** file. You must reindex the PMDB data and begin to upgrade. For instructions about how to reindex see Reindexing PMDB before upgrade to DCNM SAN Release 11.5(1), on page 15.

If the Elasticsearch upgrade is compatible, or if you've completed the reindexing the Elasticsearch, the process continues.

#### What to do next

The Cisco DCNM Release 11.5(1) services will start after the upgrade is complete. You can check the status of the upgrade in the Task Manager process.

The message to reindex PMDB is generated in the dcnm\_installer.log file.

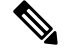

Note

Upgrade process will not reindex PMDB data. You must perform this task manually. If you need the PMDB data from the previous version on Release 11.5(1), you must reindex the data manually. For instructions to reindex PMDB data manually, see Reindexing PMDB post upgrade to DCNM SAN Release 11.5(1), on page 19.

The following message is included in the **dcnm\_installer.log** file.

```
Elasticsearch(ES) indices for historical Performance Monitoring (PM) data need to be reindexed manually. Check DCNM installation and upgrade guide for more details.
```

### **Reindexing PMDB post upgrade to DCNM SAN Release 11.5(1)**

If the Elasticsearch is not compatible for upgrade, you must reindex the performance manager data before upgrading to Release 11.5(1). To reindex the performance manager data, perform the following tasks:

If the existing Elasticsearch database is more than 250GB, Cisco DCNM Server requires more than 500GB HDD space to complete reindexing.

#### Before you begin

After you upgrade DCNM Release 11.2(1) or 11.3(1) to Release 11.5(1), you must delete the old PM database index.

If you choose to conserve the Performance Manager data when you upgrade to Release 11.5(1), we recommend that you contact Cisco TAC for further assistance.

#### Procedure

**Step 1** Navigate to the **esmapping** directory, and locate the following scripts:

For DCNM on Windows:

- ReindexPMDBCurl.bat
- DeletePMDBIndexCurl.bat
- **Note** Windows installation may need curl utility. Please install curl utility. A zip file is provided as **curl-win64.zip** in the **/esmapping** directory.

For DCNM on Linux:

- ReindexPMDBCurl.sh
- DeletePMDBIndexCurl.sh

If you choose to conserve the Performance Manager data when you upgrade to Release 11.5(1), we recommend that you contact Cisco TAC for further assistance.

Step 2 Run ReindexPMDBCurl.bat script for DCNM on Windows, or ReindexPMDBCurl.sh script for DCNM on Linux.

Ensure that you don't see any errors while running the script. Collect the output from the script to a file and verify is all the files are reindexed.

PmdbReindex.log file is generated for PMDB reindexing script.

## **Dropping Performance Manager Data**

**Note** If you choose to conserve the Performance Manager data when you upgrade to Release 11.5(1), we recommend that you contact Cisco TAC for further assistance.

To drop the Performance Manager (PM) data, perform the following steps:

#### Before you begin

• Ensure that the DCNM appliance is operational. (for standalone upgrade)

• If you have a Federation setup, ensure that all the nodes in the DCNM Federation setup are operational. (for Federation setup)

#### Procedure

**Step 1** Launch the SSH session and run the following command to view the PMDB indices.

Identify the PMDB indices in the performance manager database.

#### For example:

```
dcnm-root-11-4# curl http://127.0.0.1:33500/_cat/indices?pretty | grep pmdb
 % Total
           % Received % Xferd Average Speed
                                            Time
                                                   Time
                                                           Time Current
                            Dload Upload Total Spent
                                                          Left Speed
100 2448 100 2448 0
                                   0 --:--: 4524
                          0 4523
green open pmdb_cpumemdata
                                          rb-CJf-NR0my8M3mO-7QkA 5 1 7286
                                                                          0
1.4mb 760.2kb
                                           P18gMKdPTkCODv0TomYAdw 5 1 9283
green open pmdb_ethintfratedata
                                                                         0
      1.2mb
2.4mb
```

You will see indices prefixed with "pmdb\_"

Step 2On the Cisco DCNM Web UI, choose Administration > Performance Setup > LAN Collections.Uncheck all the check boxes and click Apply to disable all switches and collections.

I

|                                        | ormanee      | octup / |        | neotions   |          |               |       |       |
|----------------------------------------|--------------|---------|--------|------------|----------|---------------|-------|-------|
| For all selected licensed LAN Switches | s collect: 🔽 | Trunks  | Access | Errors & D | )iscards | Temperature S | ensor | Apply |
| Performance Default Polling Interval   | 5 Mins       | $\sim$  |        |            |          |               |       |       |
| 🔻 🗌 🗁 Fab-1-externalfab                |              |         |        |            |          |               |       |       |
| 🗸 🌇 9k_aragon                          |              |         |        |            |          |               |       |       |
| 🗹 🌇 C93108TC-FX_116                    |              |         |        |            |          |               |       |       |
| ✓ M C93108TC-FX_41                     |              |         |        |            |          |               |       |       |
| 🗹 🌇 n3k_72                             |              |         |        |            |          |               |       |       |
| V 🖬 N77-TGEN-195                       |              |         |        |            |          |               |       |       |
| V 🕋 N9k_27                             |              |         |        |            |          |               |       |       |
| V M N9K-C9232C_28                      |              |         |        |            |          |               |       |       |
| V 🖬 N9K-C9364C_49                      |              |         |        |            |          |               |       |       |
| V 🖬 N9K-C9504_44                       |              |         |        |            |          |               |       |       |
| 🗸 🌇 sugarbowl_56                       |              |         |        |            |          |               |       |       |
| 🗸 🌇 suharbowl_57                       |              |         |        |            |          |               |       |       |
| 🔻 🗌 🗁 Fab-2-ClassicLAN                 |              |         |        |            |          |               |       |       |
| N3k_Utopia_70                          |              |         |        |            |          |               |       |       |
| Switch                                 |              |         |        |            |          |               |       |       |
| 🔻 🗌 🗁 Fab3-otherswitches               |              |         |        |            |          |               |       |       |
| 🗌 🌇 IND13-P1-A1                        |              |         |        |            |          |               |       |       |
| ✓ Mok-96Q-63                           |              |         |        |            |          |               |       |       |
| 🗌 🗁 test                               |              |         |        |            |          |               |       |       |
| Default LAN                            |              |         |        |            |          |               |       |       |
|                                        |              |         |        |            |          |               |       |       |

Alministration / Performance Setup / LAN Collections

- **Step 3** Choose Administration > DCNM Server > Server Status.
- **Step 4** Against the **Performance Collector** service, click the stop icon in the Actions column to stop the data collection.

| = | 111111 | Doto | Contor | Motwork | Monogor    |
|---|--------|------|--------|---------|------------|
| _ | CISCO  | Dala | Center | NELWOIK | Ivialiager |

Administration / DCNM Server / Server Status

| 12103         |                            |                        |                                   |
|---------------|----------------------------|------------------------|-----------------------------------|
| DCNM Server   | Actions                    | Service Name           | Status                            |
| localhost     |                            | Database Server        | Running                           |
| 10.106.228.37 | Re-init Elastics           | earch DB Schema dexer  | Last updated: 2020-12-13 16:30:00 |
| 10.106.228.37 | 🕨 📕 💼 🌜                    | Performance Collector  | Stopped                           |
| 10.106.228.37 | Stop Service Clean up PM E | B stale entry(s) Agent | Running                           |
| 10.106.228.37 |                            | Elasticsearch          | Status:yellow, Docs: pmdb_*=0     |
| 0.0.0.123     |                            | NTPD Server            | Running                           |
| 0.0.0.0:67    |                            | DHCP Server            | Running                           |
| 0.0.0.0:2162  |                            | SNMP Traps             | Running                           |
| 0.0.0.514     |                            | Syslog Server          | Running                           |

**Step 5** Click the delete icon to clean the Performance Manager database.

This action deletes the stale entries in the performance manager database.

**Step 6** Click on the reinitialize icon to reindex the Elasticsearch database schema.

This operation cleans the performance manager data in the Elasticsearch database and restarts the performance manager. It may take a few minutes to complete.

#### Step 7 Click Continue.

----

The status of the Performance Collector service shows Stopped.

- **Step 8** Ensure that you've deleted all the PMDB entries using the following command:
  - For upgrading from Release 11.1(1)

#### curl https://127.0.0.1:33500/\_cat/indices?pretty | grep pmdb

• For upgrading from Release 11.2(1)

curl https://127.0.0.1:33500/\_cat/indices?pretty | grep pmdb

- For upgrading from Release 11.3(1)
- curl http://127.0.0.1:33500/\_cat/indices?pretty | grep pmdb
- For upgrading from Release 11.4(1)

#### curl http://127.0.0.1:33500/\_cat/indices?pretty | grep pmdb

#### For example:

dcnm-root-11-4# curl http://127.0.0.1:33500/\_cat/indices?pretty | grep pmdb

| olo | Total | 00  | Received | 90 | Xferd | Average | Speed  | Time  | Time  | Time | Current |
|-----|-------|-----|----------|----|-------|---------|--------|-------|-------|------|---------|
|     |       |     |          |    |       | Dload   | Upload | Total | Spent | Left | Speed   |
| 100 | 2244  | 100 | 2244     | 0  | 0     | 3638    | 0:     | :     | -::   | ::   | 3636    |

**Step 9** Proceed to upgrade the DCNM to Release 11.5(1).

I